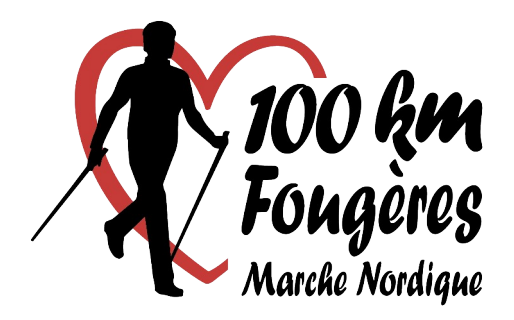

## **Application sportsregions**

## Pour nous suivre jour après jour :

## (sur smartphone ou tablette)

- Installer puis ouvrir l'application «sportsregions »
- Autoriser la localisation
- Sélectionner le club « Fougères Marche Nordique »
- Cliquer sur « suivre le club » puis
- S'incrire en remplissant le formulaire

(si vous avez déjà un compte sur « www.100km-marche-nordiquefougeres.fr » vous connecter avec l'identiant (mail) et mot de passe habituels)